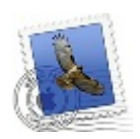

## Zmena nastavenia e-mailu v Mail OS X 10.7

...spájame Vaše svety...

Otvorte program Mail.

V hornej lište kliknite na Mail a vyberte možnosť Předvolby... (Preferences...)

| Ű. | Mail Soubor    | Úpravy | Zobrazení                         | Schránka                         | Zpráva |
|----|----------------|--------|-----------------------------------|----------------------------------|--------|
| (  | O aplikaci Mai | I      |                                   |                                  |        |
| 7  | Předvolby      | Ж,     |                                   |                                  |        |
|    | Váš názor na l | Mail   |                                   |                                  | Při    |
|    | Služby         | •      |                                   |                                  |        |
|    | Skrýt Mail     | жΗ     | eslané                            |                                  |        |
|    | Skrýt ostatní  | ΣжН    |                                   |                                  |        |
|    | Zobrazit vše   |        |                                   | Vi                               | čera   |
|    | Ukončit Mail   | #Q     | PTV network lí<br>ptovský Mikulá: | MAFEX, s.r.o.<br>š tel.:+4214432 | 2      |

- 1. V hornej časti objaveného okna kliknite na Účty (Accounts).
- 2. V ľavej časti okna vyberte príslušný účet.
- 3. Kliknite na záložku Informace o účtu (Account Information).
- 4. Kliknite na pole Server odchozí pošty (Outgoing Mail Server) a vyberte možnosť **Upravit seznam SMTP serverů...** (Edit SMTP Server List...)

| 000 4                                                     | Účty                                                                                                    |
|-----------------------------------------------------------|----------------------------------------------------------------------------------------------------|
| Obecné Účty RSS Ne                                        | vyžádané Písma a barvy Zobrazení Příprava Podpisy Pravidla                                                                                                    |
| Účty<br>imafex<br>Pop<br>2 kliknite na<br>vybraný<br>účet | 3 Informace o účtu Chování schránek Pokročilé<br>Typ účtu: POP<br>Popis: Imafex<br>E-mail: jmrkvicka@imafex.sk<br>Celé jméno: Jožko Mrkvička<br>Server příchozí pošty: mail.imafex.sk<br>Uživatel: jmrkvicka@imafex.sk<br>Heslo: ••••••• |
| + -                                                       | Server odchozí pošty (SMTP): mail.imafex.sk<br>Žádný<br>✓ mail.imafex.sk<br>mail.imafex.sk:jmrkvicka@imafex.sk<br>Zoznam Slovakia<br>Upravit seznam SMTP serverů<br>?                                                                    |

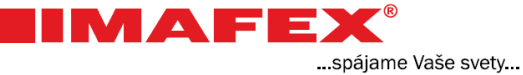

- 1. Kliknite na záložku Pokročilé (Advanced).
- 2. Odškrtnite možnosť Použít SSL (Use Secure Sockets Layer)
- 3. V nasledovnom poli vyberte možnosť Heslo (Password).
- 4. Napíšte Vašu e-mailovú adresu a heslo pridelené od poskytovateľ a služby.
- 5. Kliknite na OK.

| 000               | )                 | Účty                                                                                                    |            |
|-------------------|-------------------|----------------------------------------------------------------------------------------------------|------------|
| <u></u><br>Obecné | ()<br>Účty RSS    | Nevyžádané Písma a barvy Zobrazení Příprava Podpisy Pra                                                                           | V<br>vidla |
| Účt               | Popis             | Název serveru Používáno účtem mail.imafex.sk Imafex                                                                               |            |
|                   | + -               | Údaje o účtu Pokročilé<br>• Použít výchozí porty (25, 465, 587)<br>• Použít vlastní porty:<br>2 Použít SSL (Secure Sockets Layer) |            |
|                   | Ověření toto<br>U | iožnosti: Heslo ‡ 3 vyberte:<br>Uživatel: jmrkvicka@imafex.sk<br>Heslo:<br>4 napíšte e-mailovú adresu a helso<br>5                | : Heslo    |
| +                 | ?                 | Zrušit                                                                                                    | ) ?        |